## How To Manage Roster

1) Visit www.teamsideline.com/pleasanton and click "Sign In" in upper right hand corner

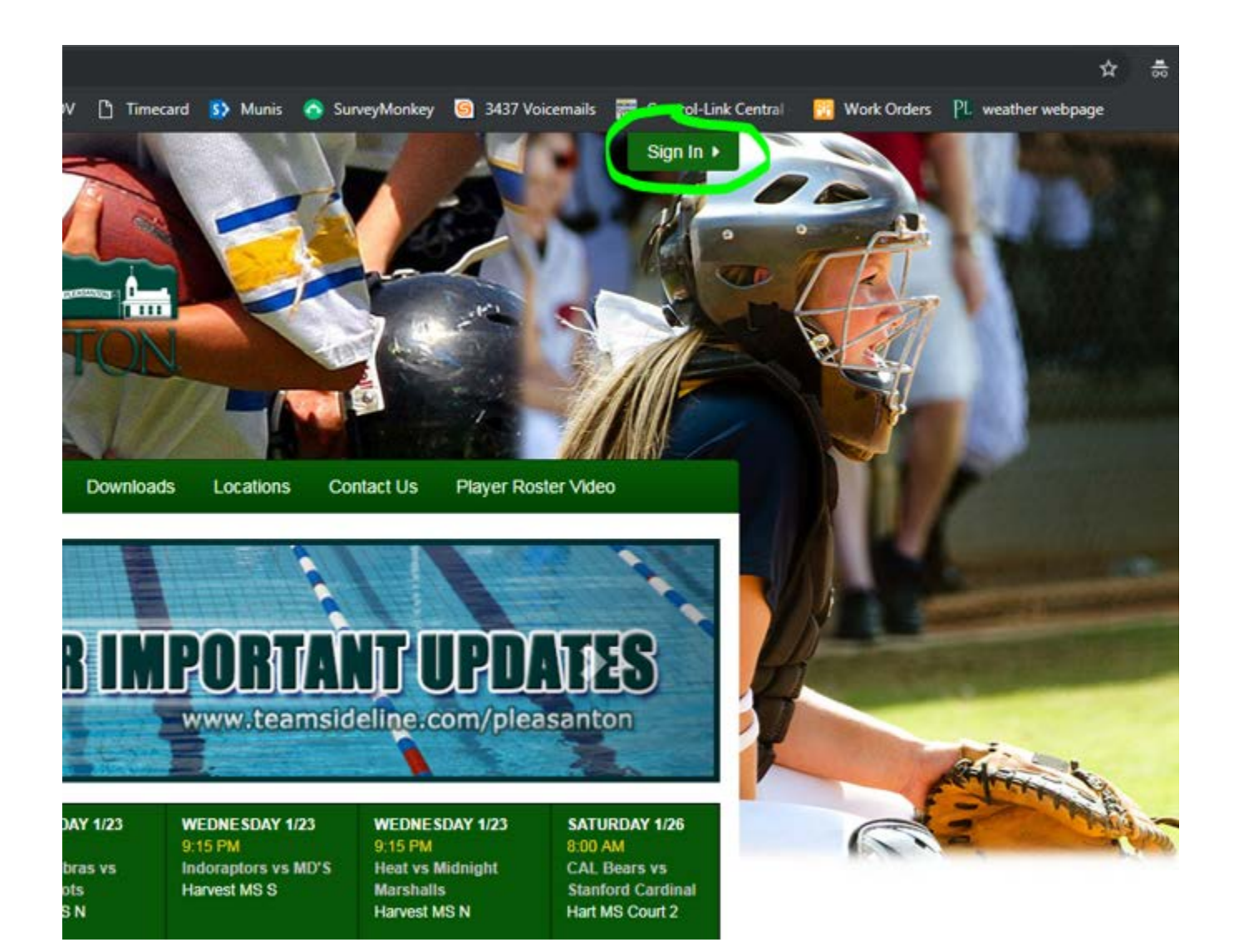

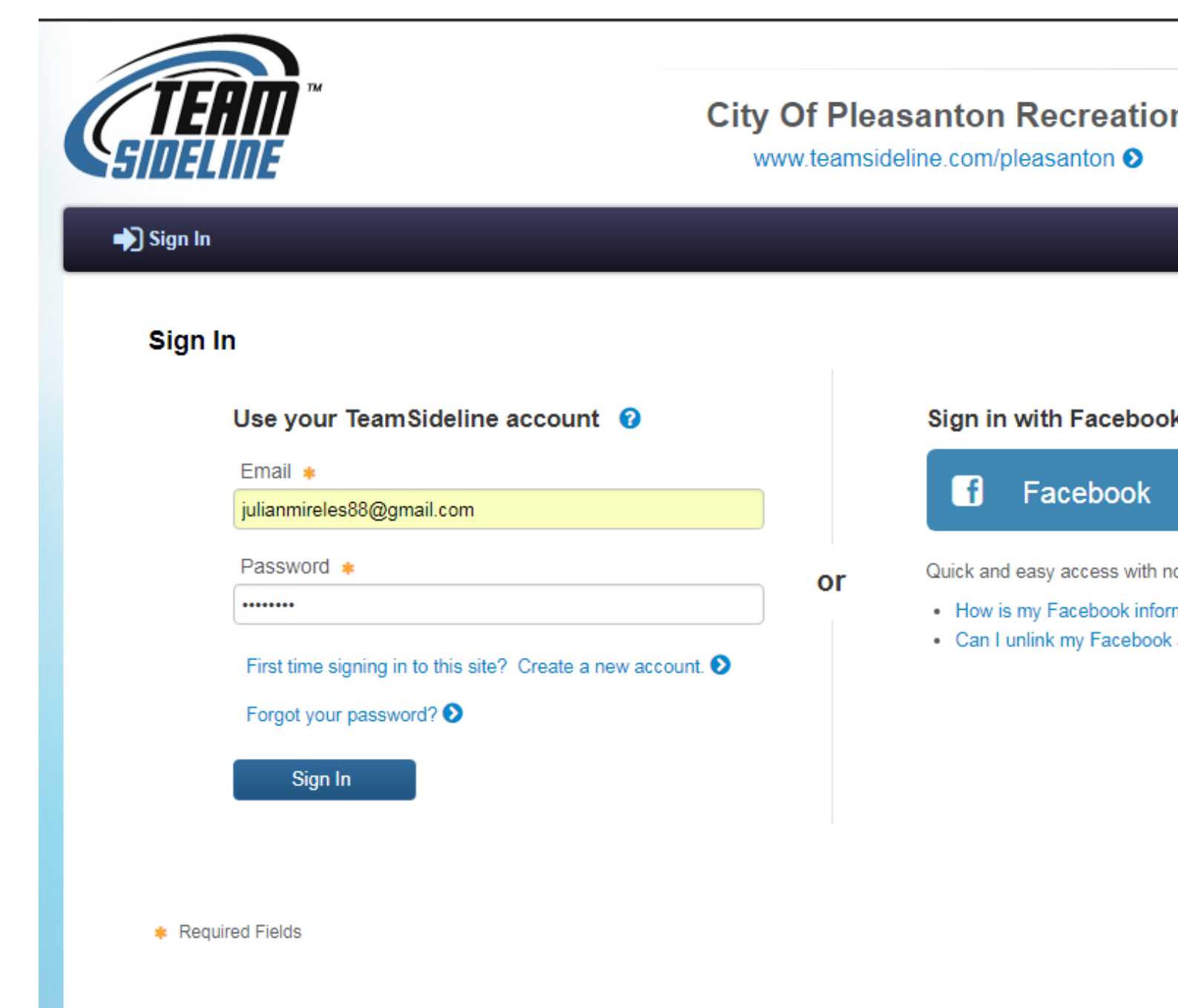

3) You will be prompted to your home screen. Select your team name for the upcoming season under "Manage Rosters"

| <b>^</b> _  | My Account <del>-</del>                  | Manage Rosters -                                                               |
|-------------|------------------------------------------|--------------------------------------------------------------------------------|
|             |                                          |                                                                                |
| H           | lome                                     |                                                                                |
|             | Use this page to n                       | avigate to "City Of Pleasanton Recreation" functions which you have access to. |
|             |                                          |                                                                                |
| Μ           | ly Account                               | Manage Rosters                                                                 |
| Ν           | /ly Profile                              | All Rosters                                                                    |
|             |                                          |                                                                                |
| N           | /lembers                                 | Demo Tester Spring 2019                                                        |
| N           | /lembers<br>Drder History                | Demo Tester Spring 2019                                                        |
| N<br>C<br>E | /lembers<br>Drder History<br>Enrollments | Demo Tester Spring 2019                                                        |

### 4) You will be prompted to your roster page.

My Account - Manage Rosters -

## Spring Adult Bocce

?

Submit

## Demo Tester Roster - Spring 2019

Your Roster Status is Open. Follow these steps to add team members and change your Roster Status from Open to Submitted.

Step 1: Click the Add to Roster button to add team members. You can also click the Copy Roster button to add all team members from a previous Team Roster.

- Step 2: When you add a team member, an invitation is emailed to the team member to prompt them to enroll to be on your team.
- Step 3: A check mark displays in the Enrolled column for each team member that has completed enrollment.
- Step 4: When the minimum number of team members have enrolled, click the Submit button to change your Roster Status to Submitted.

| You must change your Roster status to Submitted to notify "City Of Pleasanton Recreation" your |  |
|------------------------------------------------------------------------------------------------|--|
| Team has met the minimum Roster requirements.                                                  |  |

| Add to Roster   | Reinvite All      |         |                           |         |          |  |
|-----------------|-------------------|---------|---------------------------|---------|----------|--|
| Name            |                   | Role    | Email Address             | Invited | Enrolled |  |
| Julian Mireles  |                   | Manager | julianmireles88@gmail.com | ø       |          |  |
| Julian Mireles  |                   | Player  | julianmireles88@gmail.com | ø       |          |  |
| Count : 2       |                   |         |                           |         |          |  |
| Information Rel | ated to this Page | )       |                           |         |          |  |

#### Explain

What does the red flag mean next to an email address?

## 5) Select "Add to Roster"

| łame                   | Role        | Email Address             | Invited | Enrolled |
|------------------------|-------------|---------------------------|---------|----------|
| lulian Mireles         | Manager     | julianmireles88@gmail.com | 8       | 8        |
| lulian Mireles         | Player      | julianmireles88@gmail.com | 2       | 2        |
| Count : 2              |             |                           |         |          |
| Information Related to | o this Page |                           |         |          |

6) Once you select "Add to Roster" the table will expand for you to put in your player's information (first name, last name and email address). Repeat this step for as many players you wish to add.

Note: The email you input for each player MUST be the email they use or will use for their <u>www.teamsideline.com/pleasanton</u> account. Repeat this step for as many players you wish to have.

| Add to Roster     | Reinvite All |        |
|-------------------|--------------|--------|
|                   | First Name 🛊 |        |
|                   | Last Name 🛊  |        |
|                   | Role 🛊       | Player |
|                   | Email 🛊      |        |
|                   |              | Add    |
| * Required Fields |              |        |

| Name           | Role    | Email Address             | Invited | Enrolled |  |
|----------------|---------|---------------------------|---------|----------|--|
| Julian Mireles | Manager | julianmireles88@gmail.com | Ø       | Ø        |  |
| Julian Mireles | Player  | julianmireles88@gmail.com | Ø       | ₩.       |  |
| Count : 2      |         |                           |         |          |  |

| Information Related to this Page                      |  |
|-------------------------------------------------------|--|
| Explain                                               |  |
| What does the red flag mean next to an email address? |  |

Every time you add a player to your roster, a check mark will appear next to their name in the "Invited" column. However, it is the responsibility of the manager to ensure a check mark is next to the player's name in the enrolled column.

| Add to Roster   | Reinvite All |          |
|-----------------|--------------|----------|
|                 | First Name 🛊 |          |
|                 | Last Name 🛊  |          |
|                 | Role 🛊       | Player 🗸 |
|                 | Email 🛊      |          |
|                 |              | Add      |
| Required Fields |              |          |

| Name                             | Role    | Email Address             | Invited | Enrolled |       |
|----------------------------------|---------|---------------------------|---------|----------|-------|
| Julian Mireles                   | Manager | julianmireles88@gmail.com | V       | 1        |       |
| Cheryl Mireles                   | Player  | cherylcries@gmail.com     | V       |          | r 🖉 🛪 |
| Julian Mireles                   | Player  | julianmireles88@gmail.com | V       | Ø        |       |
| Count : 3                        |         |                           |         |          |       |
| Information Delated to this Dage |         |                           |         |          |       |
| mormation Related to this Page   |         |                           |         |          |       |

# Explain

What does the red flag mean next to an email address?

Once a player successfully enrolls, a check mark will appear in the "Enrolled" column

# Spring Adult Bocce

Demo Tester Roster - Spring 2019

Your Roster Status is Open. Follow these steps to add team members and change your Roster Status from Open to Submitted.

Step 1: Click the Add to Roster button to add team members. You can also click the Copy Roster button to add all team members from a previous Team Roster.
Step 2: When you add a team member, an invitation is emailed to the team member to prompt them to enroll to be on your team.
Step 3: A check mark displays in the Enrolled column for each team member that has completed enrollment.
Step 4: When the minimum number of team members have enrolled, click the Submit button to change your Roster Status to Submitted.

?

Submit

You must change your Roster status to Submitted to notify "City Of Pleasanton Recreation" your Team has met the minimum Roster requirements.

| Add to Roster    | Reinvite All              |               |                          |         |          |      |
|------------------|---------------------------|---------------|--------------------------|---------|----------|------|
| Name             |                           | Role          | Email Address            | Invited | Enrolled |      |
| Julian Mireles   |                           | Manager       | julianmireles88@gmail.co | m 🖉     | Ø        |      |
| Cheryl Mireles   |                           | Player        | cherylcries@gmail.com    | Ø       | Ø        | PC X |
| Julian Mireles   |                           | Player        | julianmireles88@gmail.co | m 🕜     | <b>V</b> |      |
| Count : 3        |                           |               |                          |         |          |      |
| Information Rel  | lated to this Page        |               |                          |         |          |      |
| Explain          |                           |               |                          |         |          |      |
| What does the re | ed flag mean next to an e | mail address? |                          |         |          |      |

To drop a player contact the sports office at 925-931-3437. A player may ask to be removed from a team and we will oblige. Add / drops must be done before the add/ drop deadline which is half way into the season (before the 5<sup>th</sup> game) (or 4<sup>th</sup> game in the summer season).